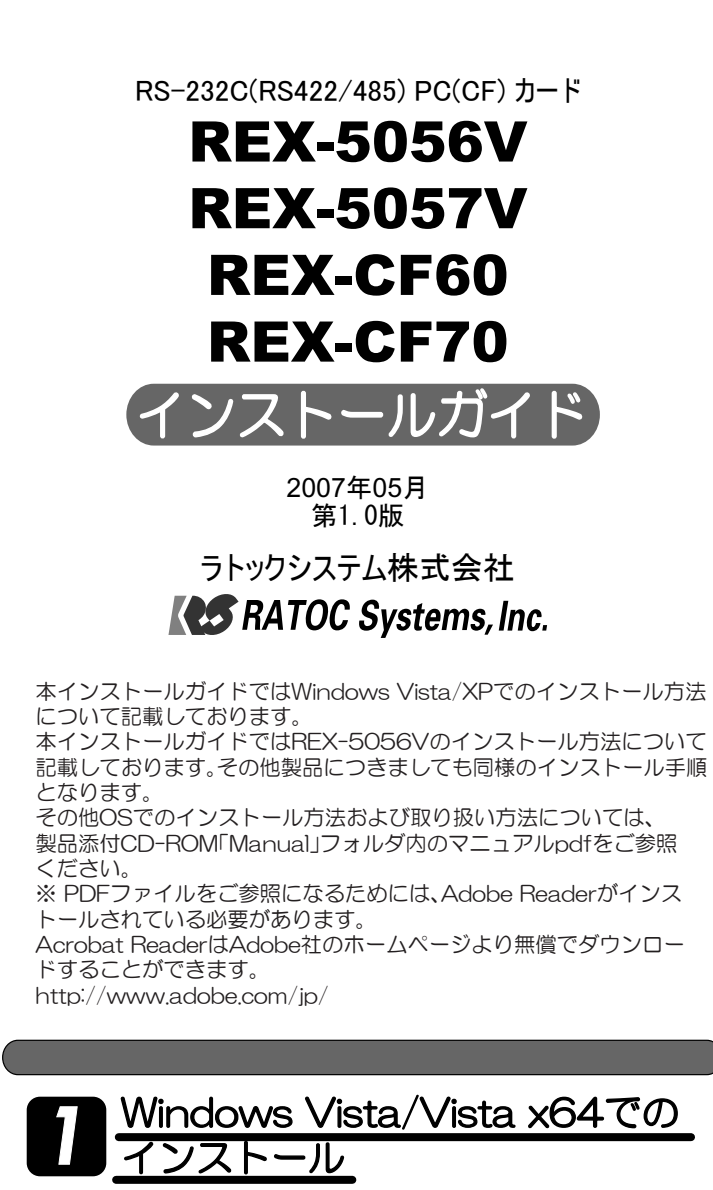

PCカードをPCカードスロットに装着します。インストールウィザードが 起動しますので、以下の手順でインストールを行ってください。

1.「RATOC REX5056V\_RS232C\_PC\_Card」のドライバソフトウェ アをインストールする必要があります」で「キャンセル」をクリックします。

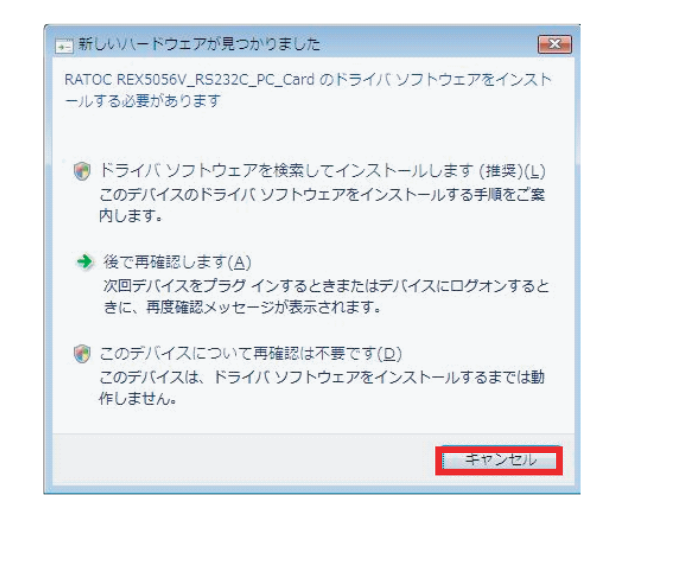

2. コントロールパネルの表示をクラシック表示に切り替え、デバイスマネ ージャを起動します。 「BATOC REY5056// RS232C PC Cardyを右クリック」、プロパティ

「RATOC REX5056V\_RS232C\_PC\_Card」を右クリックし、プロパティを選択します。

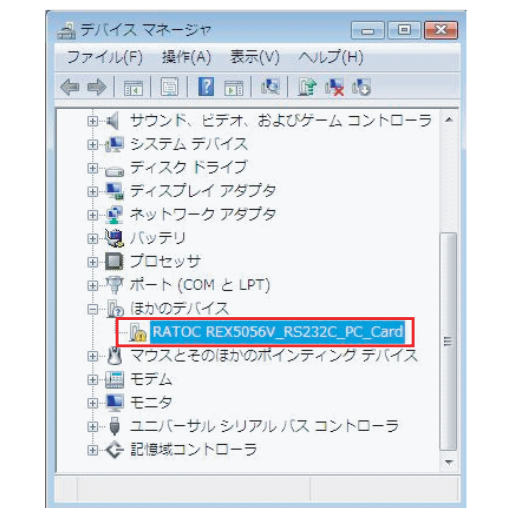

3. プロパティ画面で「ドライバの再インストール」をクリックします。

| 1           | RATOC REX5056          | V_RS232C_PC_Card                        |       |
|-------------|------------------------|-----------------------------------------|-------|
|             | デバイスの種類                | ほかのデバイス                                 |       |
|             | 製造元:                   | 不明                                      |       |
|             | 場所:                    | Texas Instruments PCI-4510 CardBus Cont | rolle |
| デバイス        | の状態                    |                                         |       |
| このデ         | バイスは正しく構成され            | れていません。 (コード 1)                         | *     |
| デバイ         | ス情報セットまたは要             | 素に選択されたドライバがありません。                      |       |
| このデ<br>リックし | バイスのドライバを再っ<br>ってください。 | (ンストールするには、[ドライバの再インストール] をク            | +     |
|             |                        | ドライバの再インストール①                           | -     |
|             |                        |                                         |       |

4.「どのような方法でドライバソフトウェアを検索しますか?」で「コン ピュータを参照してドライバソフトウェアを検索します」をクリックし ます。

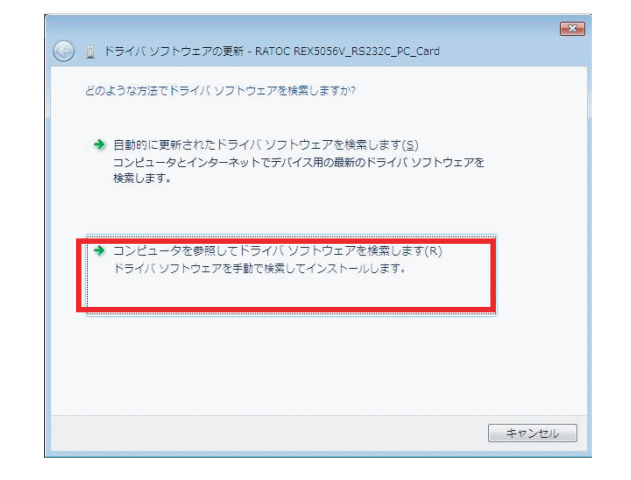

5.「コンピュータ上のドライバソフトウェアを参照します。」で「コンピュー タ上のデバイスドライバの一覧から選択します」をクリックします。

| 3 | <ol> <li>ドライバ ソフトウェアの更新 - RATOC REX5056V_RS232C_PC_Card</li> </ol>              |
|---|---------------------------------------------------------------------------------|
|   | コンピュータ上のドライバ ソフトウェアを参照します。                                                      |
|   | 次の場所でドライバ ソフトウェアを検索します:<br>● ●照( <u>R</u> )                                     |
|   | ⑦ サブフォルダも検索する(I)                                                                |
|   |                                                                                 |
|   | ◆ コンピュータ上のデバイストライバの一覧から進沢します(L)                                                 |
|   | この一覧には、デバイスと互換性があるインストールされたドライバソフトウェア<br>と、デバイスと同じカデゴリにあるすべてのドライバソフトウェアが表示されます。 |
|   |                                                                                 |
|   |                                                                                 |
|   |                                                                                 |

## 6.「次の一覧からデバイスの種類を選択してください。」で「ポート(COM とLPT)」を選択し、「次へ」をクリックします。

| 共通ハードウェアの種類(旦):                        |   |
|----------------------------------------|---|
| 第ヒューマン インターフェイス デバイス                   | * |
| 🗟 プラグ アンド プレイではないドライバ                  |   |
| <b>量プリン</b> タ                          |   |
| ■ プロセッサ                                |   |
|                                        |   |
| ↓ フロッピー ドライブ コントローラ                    |   |
| ■ ポータブル デバイス                           |   |
| 〒ポート (COM と LPT)                       |   |
| A マウスとそのほかのポインティング デバイス                | = |
| 宇 マルチポート シリアル アダプタ                     |   |
| 置 メディア チェンジャー デバイス                     |   |
| ====================================== |   |
| ■ メモリ デバイス                             | - |

7.「このハードウェアのためにインストールするデバイスドライバを選択 してください。」で製造元は「(標準ポート)」を、モデルは「通信ポート」を選択 し、「次へ」をクリックしてください。

| ハードウェア デバイスの記<br>イスクがある場合は、ビデ                               | は造元とモデルを選択して [次へ] をクリッ!<br>スク使用] をクリックしてください。                                                                                                    | りしてください。インストールするドライバのテ |
|-------------------------------------------------------------|----------------------------------------------------------------------------------------------------|------------------------|
| Nは先エ<br>(標準ポペート)<br>Brother<br>Compaq GSM Radio Card<br>DBC | <ul> <li>モデル</li> <li>マリンタボート</li> <li>マリンタボート</li>     &lt;</ul> | ディスク使用(h)              |
| ■ このドライバはデジタル署名お<br>ドライバの署名が重要な理由                           | にています。                                                                                                    | ディスク使用(出)              |
|                                                             |                                                                                                    |                        |

8. ドライバの更新警告が表示されますが、「はい」をクリックしてください。

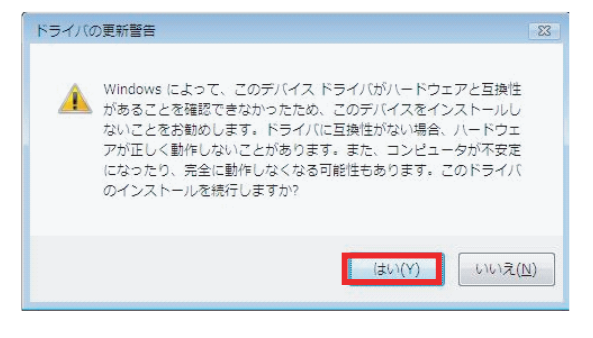

9. 以上でインストールは完了です。

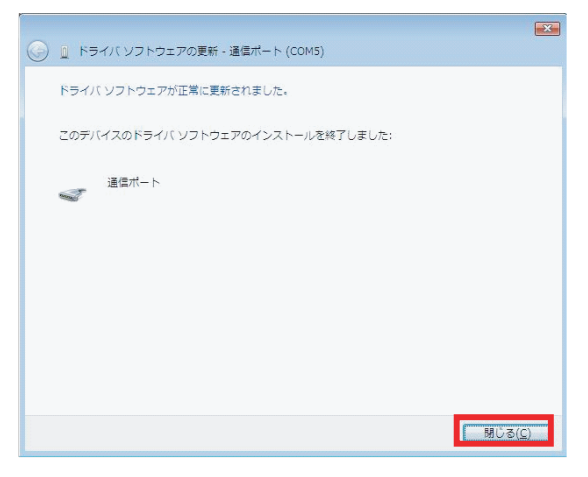

## インストールの確認

コントロールパネルの表示をクラシック表示に切り替え、「デバイスマネージャ」を起動します。

「ポート(COMとLPT)」をクリックして新しいポートが追加されているのを 確認してください。

画面では「COM5」となっておりますが、ご使用の環境によりCOMxのxの数字が異なりますのでご注意ください。

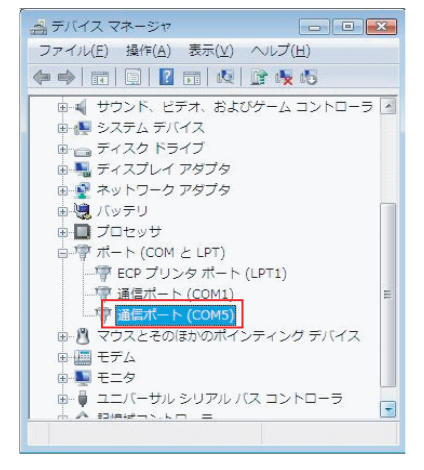

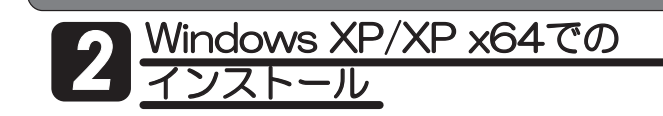

PCカードをPCカードスロットに装着します。インストールウィザードが 起動しますので、以下の手順でインストールを行ってください。

1. デバイス名に「RATOC REX5056V\_RS232C\_PC\_Card」と正しく 表示されているかを確認してください。 次に、インストール方法の選択で、「一覧または特定の場所からインストール

する(詳細)(S)」にチェックを入れて、「次へ(N)>」ボタンを押します。

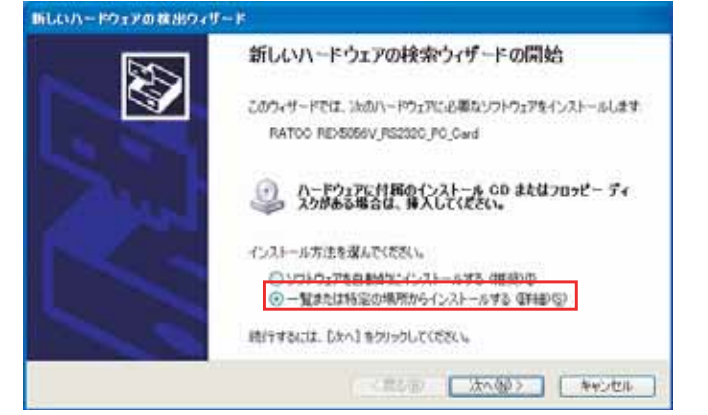

2.インストールオプションの選択では、「検索しないで、インストールするドライバを選択する(D)」にチェックを入れて、「次へ(N)>」ボタンを押します。

| 検索と | インストールの          | オブションを選ん                                         | でください。                          |                             |              |                       | S           |
|-----|------------------|--------------------------------------------------|---------------------------------|-----------------------------|--------------|-----------------------|-------------|
| C   | 法命机用で#<br>不然非无法  | しめのドライバを林<br>ちゅうスを使って、リ<br>ールされます。<br>へいん、テアノクトゥ | ##59<br>6-177# 37<br>940 - 90-1 | /ምትローታሌ /(3)<br>(መ.52) ትመመን | 9687782<br>0 | f, <del>W</del> #ENEI | R:00195     |
| C   | enter<br>Editore | - インストールする<br>(75年)後期でするに、<br>(**                | ドライバを確決<br>1. このオフシェン           | <u>4800</u><br>を選びます。選択さ    | neronna      | 940 (1)<br>//~P2570   | n<br>Riboso |
|     |                  |                                                  |                                 |                             |              |                       |             |

3.「ハードウェアの種類」の一覧より「ポート(COMとLPT)」を選択し「次へ(N)」ボタンを押します。

| ードウェアの種類                                                                                                    |          |
|----------------------------------------------------------------------------------------------------|----------|
| ハードウェアの種類を選択して「たへ」をクリック                                                                                                    | LTITEN.  |
| 供通ハードウェアの種類化                                                                                                    |          |
| <ul> <li>→ フロセッリ</li> <li>→ フロセッリ</li> <li>→ フロセッレ</li> <li>→ フロセッレ</li></ul> | <b>^</b> |
| ○マウスとそのほかのポインライング デバイス<br>34 マルチ ポート シリアル 7975<br>◆メディア チェンジャ                                                                                                    | -        |

4.「デバイスドライバの選択」では、製造元「(標準ポート)」モデル「通信ポート」 を選択し「次へ(N)」ボタンを押します。

|                                                                     |                                                 | -               |
|---------------------------------------------------------------------|-------------------------------------------------|-----------------|
| 2017-191702024521                                                   | -ルするテハイス ドライハを成取してくたさい。                         | ST -            |
|                                                                     | 表示とモデルを確認して「たへ」をクリックしてください<br>(列参用)をクリックしてください。 | レインストールするドライパのデ |
|                                                                     |                                                 |                 |
| \$48 m                                                              | 6 tfl                                           | -               |
| Brother                                                             | しつ ECP プリンタ ボート<br>コンプリンタ ボート                   |                 |
| Chase Research Pic.<br>Conpag GSM Radio Card<br>Control Corporation | → マルチボート通信ボート                                   |                 |
| ● このドライ/ロテジタル署名され                                                   | रा.७४.                                          | ディスク使用(出)。      |
| COLUMN STREAM                                                       |                                                 |                 |
|                                                                     |                                                 |                 |

5.ドライバの更新警告が表示されますが、続行するため「はい(Y)」ボタンを 押してください。

| 1110 | )更新营告 🔗                                                                                                    |
|------|----------------------------------------------------------------------------------------------------|
| 1    | Windows によって、このデバイスドライバのハードウェアと主体性があることを確認できなかったため、このデバイスをインスト<br>ームになってどれた時期にます。ドライバの工事情性が広い場合、ハードウェアが正した時代になっていためります。また、エルビュ<br>一切が平安定になったり、完全に動作しないなる可能性もあります。このドライバのインストールを続行しますかが<br>(ない人の) しいえのひ |

6.「新しいハードウェアの検索ウィザードの完了」で「通信ポート」が表示されます。「完了」ボタンを押してください。

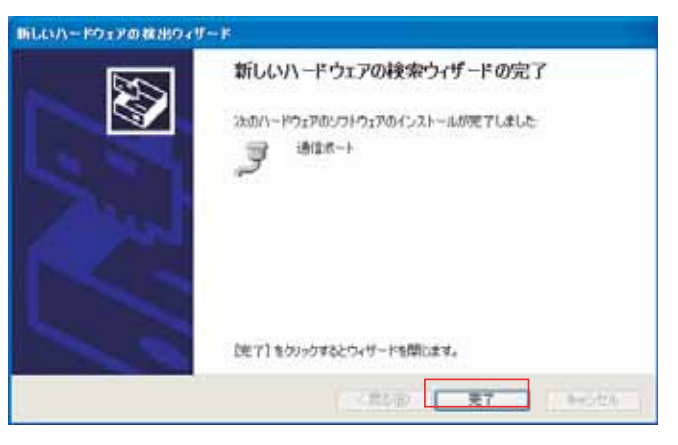

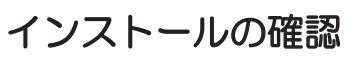

コントロールパネルのシステムを起動します。「システムのプロパティ」の「ハードウェア」タブから「デバイスマネージャ(D)」ボタンを押します。「ポート(COM とLPT)」をクリックして新しくポートが追加されているのを確認して下さい。また、通信ポートの「プロパティ」でリソースが正しく割当てられているかを確認してください。デバイスの競合が発生した場合は「自動設定(U)」のチェックを外し、競合が起こらない値に設定を変更して下さい。

| PMYLAD 表示 20 ← → 面 図 ピ 2 通 2 2 2 2 2     PMYLAD 表示 20 ← → 面 図 ピ 2 2 2 2 2 2 2 2 2 2 2 2 2 2 2 2 2 2 | 鼻デバイス マネージャ                                                                                                    | _ O X |
|----------------------------------------------------------------------------------------------------|----------------------------------------------------------------------------------------------------|-------|
| ■                                                                                                   | 神作仏   表示仏    ← →    由 国   😭 😫 📕 🗸 🕺                                                                                                    |       |
|                                                                                                    | ■ Cuccoon     ■ Cuccoon     ■ DVD/CD-ROM F5/7     ■ DVD/CD-ROM F5/7     ■ DVD/CD-ROM F5/7     ■ DVD/CD-ROM F5/7     ■ POMCIA 7575     ■ VSE     ■ VSE     ■ VS |       |

| 通信ボート(COMB)のプロパティ    | <u> ? ×</u> |
|----------------------|-------------|
| 金岐  ボートの設定 ドライバ リソース |             |
| 通信ホート (COMD)         |             |
| リソースの設定(日)           |             |
| リソースの種類 設定           |             |
| 11 IBQ 11            |             |
| 03E8 - 03EF          |             |
| 187.02月-5-() (現在の構成  | ×           |
|                      |             |
| 競会するデバイス             |             |
| 朝合なし                 | *           |
|                      | 2           |
|                      |             |
| OK Pr                | ンセル         |

## インストール時のトラブルシューティング

インストール完了画面で正常に完了しない場合 (エラーcode:10)

ー部のパソコンで、I/Oアドレスが3F8-3FFに割り当てられる場合に、正常に インストールできない(エラーコード10が表示される)ことやインストールで きても通信できない問題が確認されております。そのような場合には、以下の 方法で一旦、アンインストールを行ってから、再インストールを行ってください。

1. アンインストールプログラム+セットアップファイルをダウンロードして ください。

 (Windows2000/XPについて Q.インストールまたは通信ができない?) http://www.ratocsystems.com/services/faq/5056v.html

- 2. カードが装着されている場合、外しておいてください。
- 3. ダウンロードしたアンインストールプログラムを実行します。
- 4. カードを再度、挿入します。ここで、新しいハードウェアの検出ウィザード が起動しますので、ドライバの検索先にダウンロードしたセットアップファ イル(REX5056V\_w2kxp.inf)が存在するディレクトリを指定して、インス トールを行います。弊社ホームページのFAQの手順にしたがい、再インスト ールを行ってください。